# **ASSET KEEPER PRO - QUICK ADD with CATEGORIES**

### **Quick Add with Categories option**

The Quick Add with Categories option is in the Assets menu.

| 🚟 Sample Data File | - December 31, 2013 / Asset Keeper Pro ( Subscription Expires 12/31/2014 )                                                                                                    |                        |
|--------------------|----------------------------------------------------------------------------------------------------|------------------------|
| File Edit Assets   | Calculate Reports Housekeeping Help                                                                                                    |                        |
| File Manag         | sset Listing<br>dd / Edit Assets<br>Asset Listing Add/Edit Calc Annual Calc Monthly Reports Reset Update Calculator<br>uck Add with Categories                                                                                                    | Pelp Exit              |
| Client F 🛛 🖓 Qı    | luick Edit                                                                                                    |                        |
| Q                  | uick Fix 3 -                                                                                                    |                        |
| Au                 | uto Assign  TA\SampleDataFile.akp                                                                                                    |                        |
| Ad                 | ccount Setup                                                                                                    |                        |
| - Ca               | ategories Setup                                                                                                    |                        |
| Tr                 | racking Setup                                                                                                    |                        |
| Method Def         | Method       Convention       Sec 179 Exp Limit       Sec 179 Acq Limit         Federal       Std Conventions Applied       500,000.00       2,000,000.00         Adj Curr Earn       Std Conventions Applied       500,000.00       2,000,000.00         Book       Std Conventions Applied       500,000.00       2,000,000.00         Book       Std Conventions Applied       0.00       0.00         boots       View Asset Summary       View Section 179 Summary         View Mid-Quarter Summary       View Bonus Summary |                        |
|                    |                                                                                                    | How To?                |
|                    | Version I                                                                                                    | Date 5/13/2014 3:23 PM |
| Quick Access       |                                                                                                    |                        |
| Quick Sea          | arch: Cost                                                                                                    |                        |
| Favorite Rep       | ports: Asset Depreciation Report                                                                                                    |                        |
|                    |                                                                                                    |                        |

#### **Quick Add with Categories screen**

The Quick Add with Categories screen is shown below.

The best way to think of this screen is an abbreviated Add / Edit Assets screen. Instead of multiple tabbed sections, there is just one page. Of course, there is a lot of information that can not be entered using this option, such as, notes, documents, pictures, auto mileage, asset tracking, and construction in progress.

Nevertheless, if you are entering a number of similar assets, this option is much faster than using the Add / Edit Assets screen.

The asset displayed (if you have assets in your file) will be the last asset added. To add a new asset, just click the Add button at the bottom of the screen.

To duplicate the last asset added, click the Dupe Asset button.

The asset that will be added will be assigned the depreciation methods and lives based on the Category selected. In the screen below, the Default category is selected.

| Sample Data File - Dece | mber 31, 2013 - Quick Ad | dd w         | th Categories                                                |                            |                                                  |                                |                   |
|-------------------------|--------------------------|--------------|--------------------------------------------------------------|----------------------------|--------------------------------------------------|--------------------------------|-------------------|
| ile Edit Help           |                          |              |                                                              |                            |                                                  |                                |                   |
| Category                | DEFAULT                  |              | ▼                                                            | (                          | Categories                                       |                                |                   |
| Description #1          | Test Asset               |              |                                                              | D                          | upe Asset                                        | Click this button              | to add a          |
| Description #2          |                          |              |                                                              |                            |                                                  | new category of                | r select a        |
| Acquired                | 05/01/2013               | $\checkmark$ | New Property? 🛛 📝 Take Bonus?                                |                            |                                                  | different d                    | one.              |
| Cost                    | 10,000.00                | )            |                                                              |                            |                                                  |                                |                   |
| Listed Code             | Auto                     |              | Tax methods only - all others will be Not Listed             |                            | Assign to ALL me                                 | thods                          |                   |
| Asset A/C#              | 100                      | ୍            | Vehicles                                                     |                            |                                                  | ( and a second                 |                   |
| Expense A/C#            |                          | ୍            |                                                              |                            |                                                  | Category                       | selected          |
| Accum. A/C#             |                          | ୍            |                                                              |                            |                                                  |                                |                   |
| Sort Code 1             |                          | ୍କ           |                                                              |                            | Category                                         | DEFAULT methods and live       | 5                 |
| Sort Code 2             |                          | ୍            |                                                              |                            | Method                                           | Depr Method                    | Life              |
| Sort Code 3             |                          | ୍            |                                                              |                            | Federal                                          | MA200                          | 7.0000            |
| Sort Code 4             |                          | ୍            |                                                              |                            | Alt. Min. Tax                                    | NONE                           | 7.0000            |
| Sort Code 5             |                          | ୍ଦ୍          |                                                              |                            | Adj Curr Earn                                    | NONE                           | 7.0000            |
| Sort Code 6             |                          | ୍ଦ୍          |                                                              |                            | ( These methods a                                | nd lives will be assigned to v | our asset         |
| Sort Code 7             |                          | ୍କ           |                                                              |                            | ( mese memous a                                  | na nves win be assigned to y   | our asset. )      |
| Sort Code 8             |                          | ୍କ           |                                                              |                            |                                                  |                                |                   |
| User Defined #1         |                          |              |                                                              | ୍କ                         |                                                  |                                |                   |
| User Defined #2         |                          |              |                                                              | ୍                          |                                                  |                                |                   |
| Valuation               | 0.00                     | )            |                                                              |                            |                                                  |                                |                   |
| Pers Prop Valuation     | 0.00                     | )            |                                                              |                            |                                                  |                                |                   |
| Goto Asset Listin       | g Go                     | oto A        | Use these buttons to go<br>Edit Screen. The ass<br>automatic | to th<br>et dis<br>cally s | e Asset Listing c<br>played above w<br>selected. | or Add /<br>ill be             | How To?<br>Cancel |

### **Adding Categories**

When you click the Categories button, the Categories screen will be displayed.

Shown below is the Categories screen after the Add button has been clicked and we have entered a new category for Vehicles with depreciation methods and lives that we want assigned whenever we add an asset using this category.

| 🗱 Sample Data File - December 31, 2013 - Categories |                            |                                          |       | x    |
|-----------------------------------------------------|----------------------------|------------------------------------------|-------|------|
| File Edit Help                                      |                            |                                          |       |      |
|                                                     |                            |                                          |       |      |
| Category Name (1 categories )                       | Vehicles                   |                                          |       |      |
| DEFAULT                                             | Category Name              |                                          |       |      |
|                                                     | Use this for any assets wh | ere the Listed Code is Auto or Trucks/Va | ins.  | _    |
|                                                     |                            |                                          |       |      |
|                                                     |                            |                                          |       |      |
|                                                     |                            |                                          |       |      |
|                                                     | Notes                      |                                          |       |      |
|                                                     | 0                          | Reset                                    |       |      |
|                                                     | Assets added using this ca | tegory                                   |       |      |
|                                                     |                            | Method                                   | Lif   | e    |
|                                                     | Federal                    | MA200 - MACRS Personal                   | - 5   | •    |
|                                                     | Alt. Min. Tax              | NONE - Other                             | - 5   | •    |
|                                                     | Adj Curr Earn              | NONE - Other                             | - 5   | •    |
|                                                     | Book                       | SLP - Book                               | - 7   | •    |
|                                                     |                            |                                          |       |      |
|                                                     |                            |                                          |       |      |
|                                                     |                            |                                          |       |      |
|                                                     |                            |                                          |       |      |
|                                                     |                            |                                          |       |      |
| + - *-                                              |                            |                                          |       |      |
|                                                     |                            |                                          |       |      |
|                                                     |                            |                                          |       |      |
| Created 5/13/2014 - 4:30 PM Last Modified 5/13/2    | 2014 - 4:30 PM             | How To? Save                             | Cance | el 🖉 |

# **Changing categories**

After you've added a new category or made changes to existing categories, you will be returned to the Quick Add with Categories.

| To change categories ( | ( the Default c | ategory is | selected in | the scree | en below | ) - click the | Categories |
|------------------------|-----------------|------------|-------------|-----------|----------|---------------|------------|
| button.                |                 |            |             |           |          |               |            |

| 🍯 Sample Data File - Dece | ember 31, 2013 - Quick Ad | dd w  | ith Categories                                   |   |               |                                     |                   |
|---------------------------|---------------------------|-------|--------------------------------------------------|---|---------------|-------------------------------------|-------------------|
| File Edit Help            |                           |       |                                                  |   |               |                                     |                   |
| Category                  | DEFAULT                   |       | •                                                |   | Categories    |                                     |                   |
| Description #1            | Test Asset                |       |                                                  | _ | Dupe Asset    |                                     |                   |
| Description #2            |                           |       |                                                  |   |               |                                     |                   |
| Acquired                  | 05/01/2013                | 1     | New Property? 🛛 🗹 Take Bonus?                    |   |               |                                     |                   |
| Cost                      | 10,000.00                 | )     |                                                  |   |               |                                     |                   |
| Listed Code               | Auto                      |       | Tax methods only - all others will be Not Listed |   | Assign to A   | LL methods                          |                   |
| Asset A/C#                | 100                       | ୍     | Vehicles                                         |   |               |                                     |                   |
| Expense A/C#              |                           | ୍     |                                                  |   |               |                                     |                   |
| Accum. A/C#               |                           | ୍     |                                                  |   |               |                                     |                   |
| Sort Code 1               |                           | ୍     |                                                  |   | Cat           | egory DEFAULT methods and live      | 25                |
| Sort Code 2               |                           | ୍     |                                                  |   | Method        | Depr Method                         | Life              |
| Sort Code 3               |                           | ୍ଦ୍   |                                                  |   | Federal       | MA200                               | 7.0000            |
| Sort Code 4               |                           | ୍     |                                                  |   | Alt. Min. Tax | NONE                                | 7.0000            |
| Sort Code 5               |                           | ୍     |                                                  |   | Adj Curr Earn | NONE                                | 7.0000            |
| Sort Code 6               |                           | ୍     |                                                  |   | ( These meth  | SLP                                 | 7.0000            |
| Sort Code 7               |                           | ୍     |                                                  |   | ( These meth  | ous and lives will be assigned to y | our asset. )      |
| Sort Code 8               |                           | ୍     |                                                  |   |               |                                     |                   |
| User Defined #1           |                           |       |                                                  | ୍ |               |                                     |                   |
| User Defined #2           |                           |       |                                                  | ୍ |               |                                     |                   |
| Valuation                 | 0.00                      | )     |                                                  |   |               |                                     |                   |
| Pers Prop Valuation       | 0.00                      | )     |                                                  |   |               |                                     |                   |
| Goto Asset Listir         | ng Ga                     | oto A | ،dd / Edit                                       |   |               | Add                                 | How To?<br>Cancel |

# Select a different category

Click the category you want to select in the grid. We selected the Vehicles category in the screen below. Click the Done button to use the category selected.

| Sample Data File - December 31, 2013 - Categories            |                                                          |                                           |      |
|--------------------------------------------------------------|----------------------------------------------------------|-------------------------------------------|------|
| File Edit Help                                               |                                                          |                                           |      |
| File Edit Help Category Name (2 categories) DEFAULT Vehicles | Vehicles<br>Category Name<br>Use this for any assets whe | ere the Listed Code is Auto or Trucks/Van | 5.   |
|                                                              | Notes<br>0<br>Assets added using this cat                | Reset                                     |      |
|                                                              |                                                          | Method                                    | Life |
|                                                              | Federal                                                  | MA200 - MACRS Personal 👻                  | 5 -  |
|                                                              | Alt. Min. Tax                                            | NONE - Other 👻                            | 5 -  |
|                                                              | Adj Curr Earn                                            | NONE - Other 👻                            | 5 👻  |
|                                                              | Book                                                     | SLP - Book 💌                              | 7 -  |
| + - ★-                                                       | 2014 - 4:38 PM                                           | How To?                                   | Done |
|                                                              |                                                          |                                           | bone |

## Add asset using new category

When you return to the Quick Add with Category screen, the category selected will be used when adding any new assets.

| Category        | Vehicles   |                                                  | <ul> <li>Categories</li> </ul> |                                   |               |
|-----------------|------------|--------------------------------------------------|--------------------------------|-----------------------------------|---------------|
| Description #1  | Test Asset |                                                  | Dupe Asset                     |                                   |               |
| Description #2  |            |                                                  |                                |                                   |               |
| Acquired        | 05/01/2013 | ✓ New Property? ✓ Take Bonus?                    | Vehicles                       | category is selected              |               |
| Cost            | 10,000.00  |                                                  | Venicies                       | s category is selected.           |               |
| Listed Code     | Auto 👻     | Tax methods only - all others will be Not Listed |                                |                                   |               |
| Asset A/C#      | 100        | Vehicles                                         |                                |                                   |               |
| Expense A/C#    |            |                                                  |                                |                                   |               |
| Accum. A/C#     |            |                                                  |                                | 1                                 |               |
| Sort Code 1     |            |                                                  |                                | agon / VEHICLES methods and liv   |               |
| Sort Code 2     |            | ī                                                | Method                         | Depr Method                       |               |
| Sort Code 3     |            |                                                  | Federal                        | MA200                             | 5.00          |
| Sort Code 4     |            |                                                  | Alt. Min. Tax                  | NONE                              | 5.00          |
| Sort Code 5     |            |                                                  | Adj Curr Earn                  | NONE                              | 5.00          |
| Sort Code 6     |            |                                                  | Book                           | SLP                               | 7.00          |
| Sort Code 7     |            |                                                  | ( These meth                   | ods and lives will be assigned to | your asset. ) |
| Sort Code 8     |            |                                                  |                                |                                   |               |
| User Defined #1 |            |                                                  |                                |                                   |               |
| User Defined #1 |            |                                                  |                                |                                   |               |
| User Denned #2  |            | ]                                                |                                |                                   |               |
| Valuation       | 0.00       |                                                  |                                |                                   |               |
| Valuation       |            |                                                  |                                |                                   |               |